## WGS-Kennwort ändern

Diese Anleitung beschreibt, wie Sie Ihr WGS-Kennwort ändern können.

## Inhaltsverzeichnis

| Kennwortrichtlinien                         | ••1 |
|---------------------------------------------|-----|
| WGS-Kennwort ändern über Selfservice-Portal | 2   |

## Kennwortrichtlinien

Bitte beachten Sie beim Ändern des Kennworts folgende Kennwortrichtlinien:

- Alle 180 Tage werden Sie aufgefordert, Ihr Kennwort zu ändern
- Die letzten 24 Kennwörter können nicht erneut verwendet werden
- Die Kennwortlänge muss mindestens 12 Zeichen betragen (bei privilegierten LA-/CA-Accounts:15 Zeichen)
- Passwörter müssen aus den Kategorien Groß- und Kleinbuchstaben, Ziffern sowie Sonderzeichen bestehen (3 von 4 Kategorien müssen erfüllt sein).
- Das Kennwort wird gegen eine Kennwort-Blacklist geprüft, Kennwörter wie "Herbst2018" oder "PW4WGS1234" werden vom System abgelehnt.
- Das Kennwort muss mindestens einen Tag alt sein, bevor es wieder geändert werden kann
- Wird das Kennwort innerhalb von 30 Minuten 20-mal falsch eingegeben, wird der Account aus Sicherheitsgründen für 30 Minuten gesperrt

Info: Sollte ein Kennwort nicht akzeptiert werden, überprüfen Sie die Einhaltung der oben genannten Regeln. Wenn ein Kennwort auf Grund der Kennwort-Blacklist nicht akzeptiert wird, verwenden Sie ein komplett neues Kennwort. Durch die Einhaltung der Kennwortrichtlinien, speziell der Kennwort-Blacklist, soll verhindert werden, dass öffentlich bekannte Kennwörter, Standardkennwörter und sehr schwache Kennwörter verwendet werden. Die technische Prüfung durch die oben genannten Regeln ist jedoch kein 100%er Ersatz für die persönliche Verantwortung zur Auswahl eines sicheren Kennwortes.

## WGS-Kennwort ändern über Selfservice-Portal

Sie können Ihr Kennwort über die Selfservice-Seite ändern. Dieses können Sie unter folgendem Link finden:

https://selfservice.witglobal.net/pwreset/wgs-pwreset.aspx

| Bonutzornamo:                   |  |
|---------------------------------|--|
| Altes Passwort:                 |  |
| Neues Passwort:                 |  |
| Neues Passwort erneut eingeben: |  |

Geben Sie Ihren Benutzernamen, Ihr altes Kennwort und zweimal das neue Kennwort ein und bestätigen Sie mit "Fertig!"